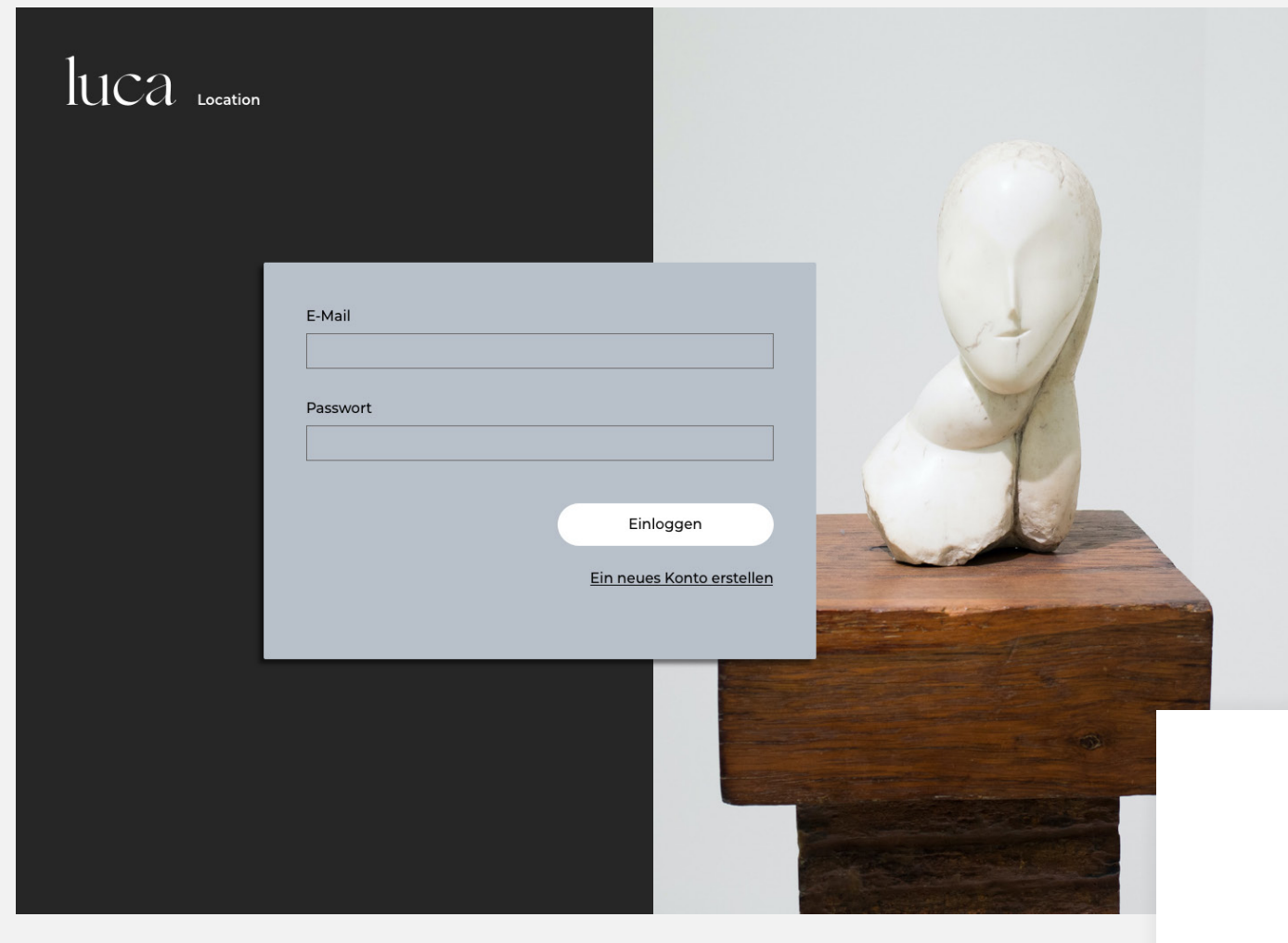

# Login

Wähle: Ein neues Konto erstellen oder logge dich in dein bestehendes Konto ein. 1

| luca Location | Ein neues Konto erstellen         |    |
|---------------|-----------------------------------|----|
|               | Nachname                          |    |
|               | Straße und Hausnummer             |    |
|               | PLZ, Stadt                        | J  |
|               | E-Mail                            |    |
|               | Passwort                          |    |
|               | Passwort bestätigen               |    |
|               | Registrieren                      | E  |
|               | Schon registriert? Zum Einloggen. | Er |
|               |                                   | Re |

# Ein neues Konto

Erstelle ein neues Konto und gib deine Registrierungsdaten ein.

| CA Location                                                                                                    | : | Auslogger |
|----------------------------------------------------------------------------------------------------|---|-----------|
| tion Profil Anfragen                                                                                                    |   |           |
|                                                                                                    |   |           |
| Konfiguration                                                                                                    |   |           |
| chlüssel erhalten<br>)as ist dein persönlicher Schlüssel. Bitte bewahre ihn gut auf. Du<br>rauchst ihn, falls das Gesundheitsamt auf Daten zugreifen möchte,<br>lie deine Location betreffen |   |           |
| BEGIN PRIVATE KEY——hjaskfjaeorwrofklkrfslfjklsfjlksjfklsdjfks                                                                                                    |   |           |
| Kopieren Herunterladen                                                                                                    |   |           |
| Zurück Waiter                                                                                                    |   |           |
| Zurdek                                                                                                    |   |           |

# Account konfigurieren

#### Schlüssel erhalten

Deinen persönlichen Schlüssel musst du gut aufbewahren. Du brauchst ihn, wenn das Gesundheitsamt auf deine Daten zugreifen möchte.

Du kannst den Schlüssel kopieren und anschließend in z.B. deinem Passwort-Manager speichern, oder direkt herunterladen.

Wir empfehlen dir den Private Key auf einen externen Datenträger sicher in einem Safe zu deponieren.

| luca                      | Location                                     |                              |            |  | : ( | Ausloggen |
|---------------------------|----------------------------------------------|------------------------------|------------|--|-----|-----------|
| Location                  | Profil Anfra                                 | gen                          |            |  |     |           |
| Konf                      | figuration                                   |                              |            |  |     |           |
| •<br>Konfigur<br>Das war! | ration abschließen<br>s schon. Du kannst die | ← ●<br>Konfiguration nun abs | schließen. |  |     |           |
|                           |                                              |                              |            |  |     |           |
|                           |                                              |                              |            |  |     |           |
|                           | Zurück                                       |                              | Fertig     |  |     |           |
|                           |                                              |                              |            |  |     |           |

# Account konfigurieren

### Dein Account

Die Konfiguration ist jetzt abgeschlossen.

| luca Location          | : Ausloggen                 |
|------------------------|-----------------------------|
| Location Profil        |                             |
| Vorname                | Passwort ändern             |
| Vorname                | Aktuelles Passwort:         |
| Nachname               |                             |
| Nachname               | Neues Passwort:             |
| E-Mail                 |                             |
| vornamenachname@web.de |                             |
|                        | Neues Passwort Wiederholen: |
|                        |                             |
|                        | Passwort ändern             |
|                        |                             |

# Profil

Im Profil kannst du deine persönlichen Angaben ansehen und dein Passwort ändern.

Um dein Passwort zu ändern, rufe dein Profil auf und gebe dein altes und dein neues Passwort ein.

| 1CA Location             | : Ausloggen                                                                                                    |
|--------------------------|----------------------------------------------------------------------------------------------------|
| Location Profil Anfragen |                                                                                                    |
| Neue Location hinzufügen | $\otimes$                                                                                                    |
| Location suchen          |                                                                                                    |
| * Straße:                | * Name der Location:                                                                                                    |
| * Hausnummer:            | * Vorname der Kontaktperson:                                                                                                    |
| * Postleitzahl:          | * Nachname der Kontaktperson:                                                                                                    |
| * Stadt:                 | * Telefonnummer:                                                                                                    |
| * Land:                  | * Padius:                                                                                                    |
|                          |                                                                                                    |
|                          | Erstellen                                                                                                    |
|                          |                                                                                                    |
|                          |                                                                                                    |
|                          | Gib den Radius deines Standortes an.<br>Durch die integrierte Geo-Fencing<br>Funktion werden deine Gäste auto-<br>matisch ausgecheckt, wenn Sie den<br>Radius verlassen. |

## Location

Wähle nun den Reiter "Location" aus und erstelle deine Location/ Standort.

Gib deine Standortdaten und die Kontaktperson ein. Nachdem du deinen Standort erstellt hast, kannst du deine Gäste einchecken, oder weitere Locations erstellen.

Wähle Gäste einchecken, um mit dem Check-in zu beginnen.

Möchtest du deine Location bearbeiten, klicke auf *Bearbeiten* neben deinem Location Namen.

Lass dir deine Kontaktlisten anzeigen. Die Kontaktdaten sind verschlüsselt und werden dir nicht im Klartext angezeigt.

Möchtest du, dass sich deine Gäste selbst einchecken können, wähle QR-Codes generieren.

Drucke diese aus und platziere diese auf deinen Tischen. Fordere deine Gäste auf, diesen mit mit der luca App ab zu scannen.

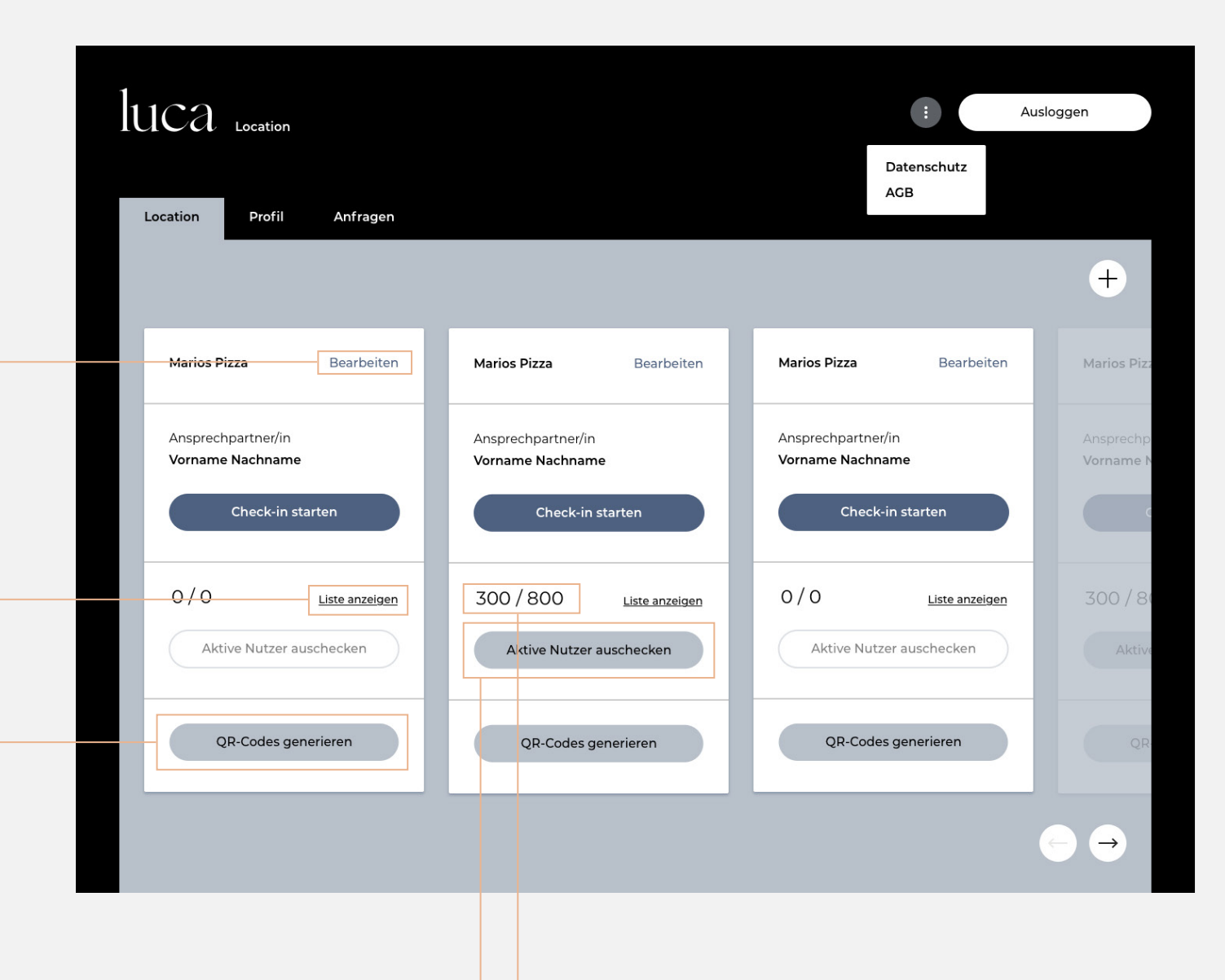

Die vordere Zahl gibt an, wieviele aktive Gäste in deiner Location eingecheckt sind. Die hintere Zahl gibt die Anzahl aller Check-ins an.

Ist deine Veranstaltung beendet, kannst du deine aktiven Nutzer auschecken.

| CA Location           |    |                        | Auslogg                          |
|-----------------------|----|------------------------|----------------------------------|
| ation Profil Anfragen |    |                        |                                  |
|                       |    |                        |                                  |
| Marios Pizza Häuschen |    |                        |                                  |
| * Name der Location:  |    | Gäste automatisch au   | uschecken (optional) Information |
|                       |    | Tisch-Check-in (optio  | nal) Information                 |
| * Vorname:            | _  | Anzahl der Tische:     |                                  |
|                       |    | 20                     |                                  |
| * Nachname:           | 7  |                        | QR-Codes erstellen               |
| * Telefonnummer:      | We | eitere Daten bei Check | -in abfragen Information         |
|                       |    | Bezeichnung:           | Nummerierung:                    |
| Adresse               |    | Raum                   | 1× 2×                            |
| Straßenname 12        |    | Bezeichnung:           | Nummerierung:                    |
| Deutschland           |    | Patient                |                                  |
|                       |    |                        | QR-Codes erstellen               |
|                       |    |                        |                                  |
|                       |    |                        |                                  |

# Location bearbeiten

Du kannst in jeder Location die Anzahl für deine Tisch-QR-Codes bearbeiten.

Ebenso kannst du weitere Daten angeben, die beim Check-in von jedem Gast abgefragt werden.

| ation Profil             | _ |                |                    |                    |                |  |
|--------------------------|---|----------------|--------------------|--------------------|----------------|--|
|                          |   |                |                    |                    |                |  |
| Marios Pizza Dearb       | Q | R-Codes gene   | rieren Information | ×                  | Bearbeiten     |  |
| Ansprechpartner/in       |   | Bezeichnung    | Anzahl             |                    | din            |  |
| Vorname Nachname         |   | Tisch-Check-in | 20                 | Information        | ame            |  |
| Check-in starten         |   | Raum           |                    | <u>Information</u> | -in starten    |  |
| 0/0                      |   |                | QR-Code            | es erstellen       |                |  |
| Aktive Nutzer auschecker |   |                |                    |                    | per auschecken |  |
|                          |   |                |                    |                    |                |  |

### **QR-Codes erstellen**

Können sich deine Gäste selbst einchecken, kannst du ensprechend deiner Aufteilung und Bereiche QR-Codes ausdrucken. Die Anzahl und Bennenung der Bereiche kann in dem Location Profil bearbeitet werden.

Es kann nur eine Variante ausgewählt werden.

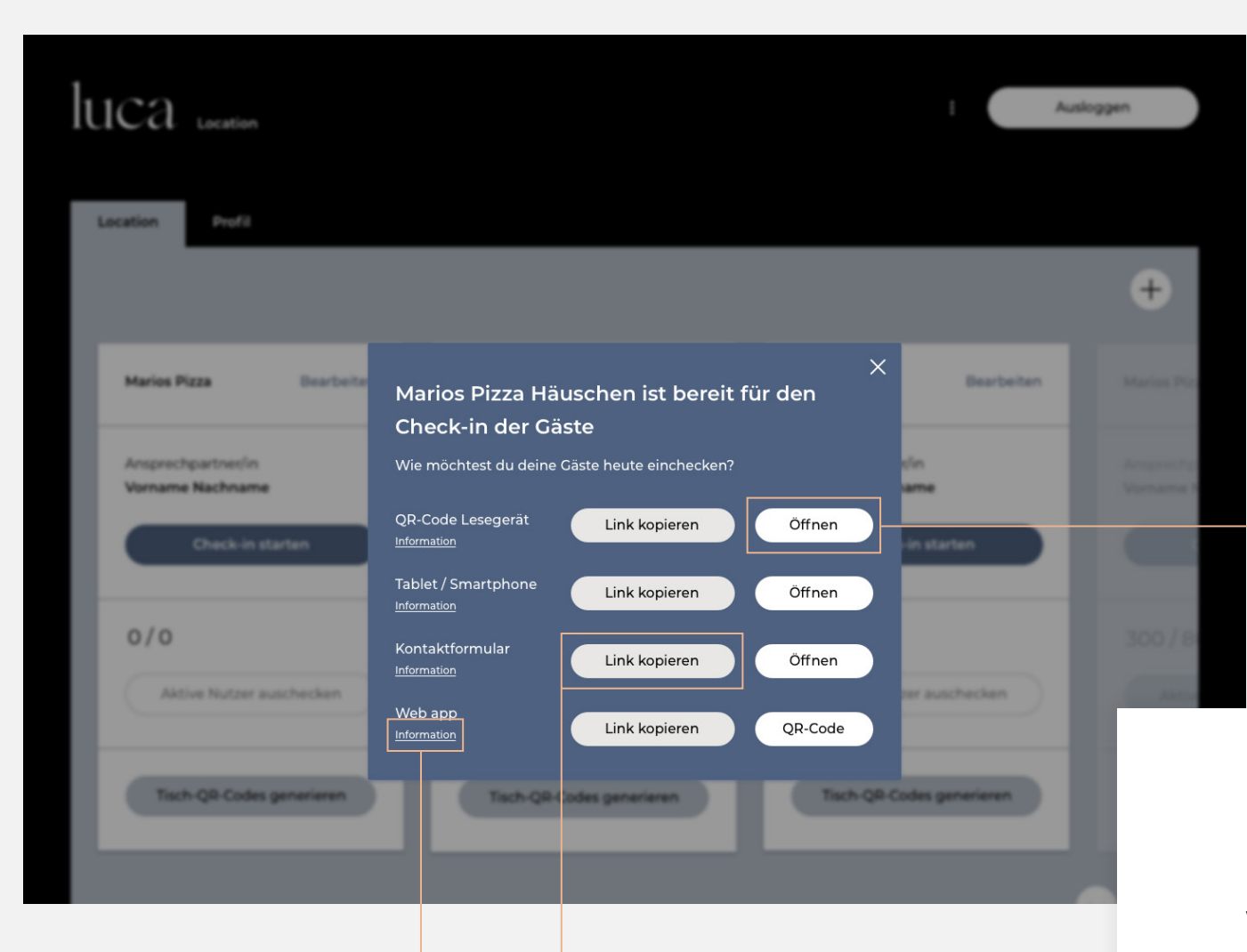

Der Link wird in deinem Zwischenspeicher gespeichert und du kannst diesen z.B. an dein Tablet/ Smartphone senden.

Wähle Informationen, um Informationen zu den einzelnen Check-in Möglichkeiten zu erhalten.

# sich in deinem Webbrowser.

Die ausgewählte Check-in Möglichkeit öffnet

## **Check-in starten**

Wähle deinen präferierte Check-in. Du kannst auch mehrere Check-ins zeitgleich verwenden. Wir empfehlen dir, die einzelnen Check-Ins in deinem Webbrowser dauerhaft geöffnet zu halten.

| luca .                     | ocation                                         |                                       |                        | Ausloggen           |
|----------------------------|-------------------------------------------------|---------------------------------------|------------------------|---------------------|
| Location                   | Profil Anfragen                                 |                                       |                        |                     |
|                            |                                                 |                                       |                        |                     |
| Datum                      | Zeitraum                                        | Gesundheitsamt                        | Location               | Status              |
| <b>Datum</b><br>09.10.2020 | <b>Zeitraum</b><br>09.10.2020 16.30 – 24.00 Uhr | <b>Gesundheitsamt</b><br>Berlin Mitte | Location<br>Location 3 | Status<br>Freigeben |

# Anfrage vom Gesundheitsamt

Erhältst du als Gastgeber über luca Locations eine Anfrage vom Gesundheitsamt, hat sich eine infizierte Person unter den Gästen befunden. Gastgeber werden aufgefordert, die Kontaktdatenlisten zu teilen, die mit dem Zeitstempel des Infizierten übereinstimmen. Dies passiert mit dem privaten Schlüssel eines Gastgebers.

# luca

### Anfrage vom Gesundheitsamt

Privaten Schlüssel hochladen

Zum Entschlüsseln der Daten wird dein **privater Schlüssel** benötigt. Den Schlüssel hast du bei der Registrierung erhalten. Bitte lade deinen privaten Schlüssel hier hoch, um den Datenzugriff durch das Gesundheitsamt zu ermöglichen.

Privater Schlüssel

.

BEGIN PRIVATE KEY—hjaskfjaeorwrofklkrfslfjklsfjlksjfklsdjfkss...

Schlüssel hochladen

Freigeben

X

## Anfrage vom Gesundheitsamt

Gebe nun deinen privaten Schlüssel ein. Diesen solltest du bei der Anmeldung herunterladen und sicher speichern. Du kannst den privaten Schüssel hochladen, einfügen oder eingeben.

Nach erfolgreichem Upload kannst du die Kontaktdaten sicher an das Gesundheitsamt senden.